#### **Students can apply online for internal sliding using following steps:**

STEP 1: Login to ERP Portal using following link https://erp.skit.ac.in/signin/index

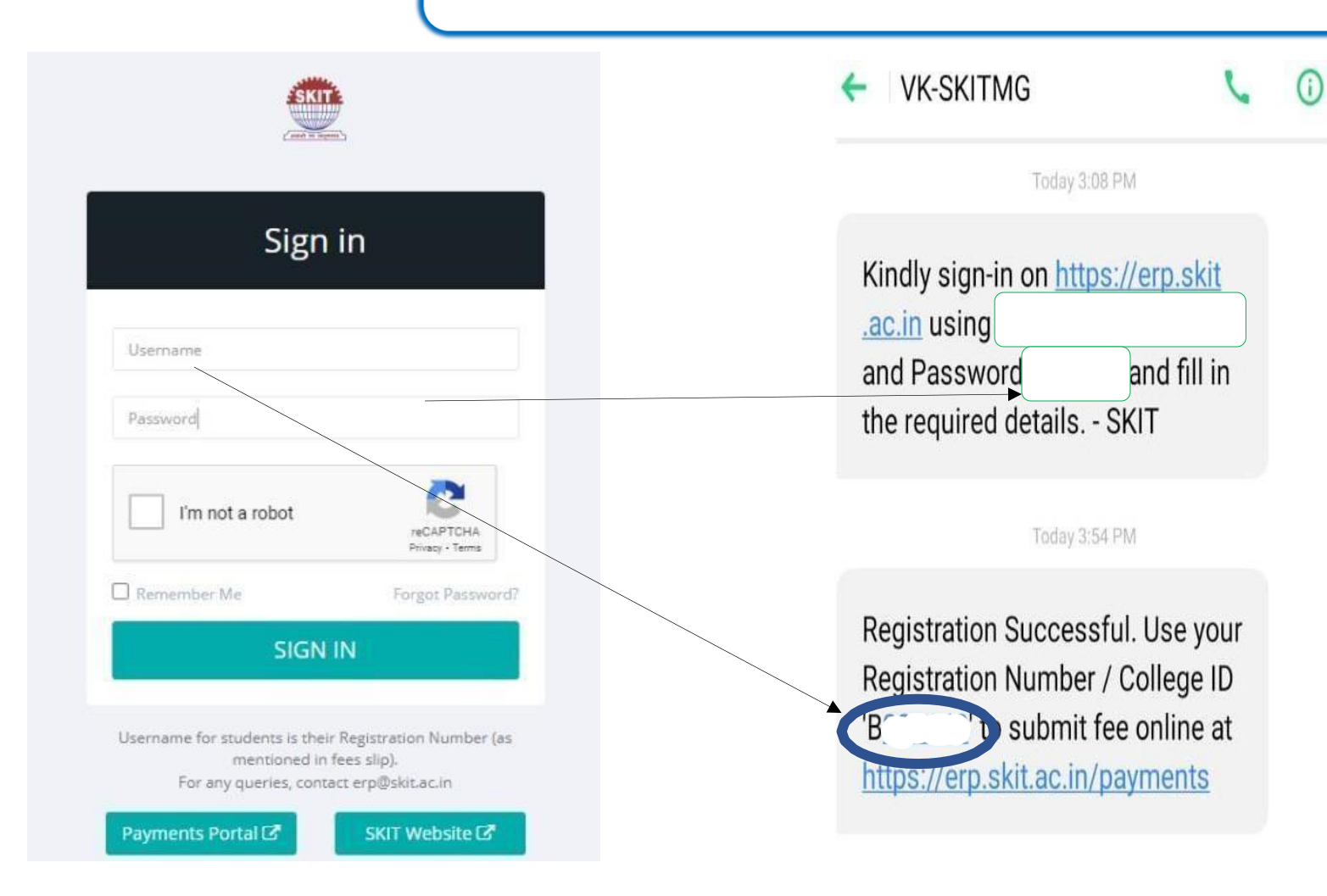

For Username and Password check the message received from VK-SKITMG

Use Registration Number as User Name (B\*\*\*\*\*) and Password will be of six digit in the same message

### **To reset password use following steps**

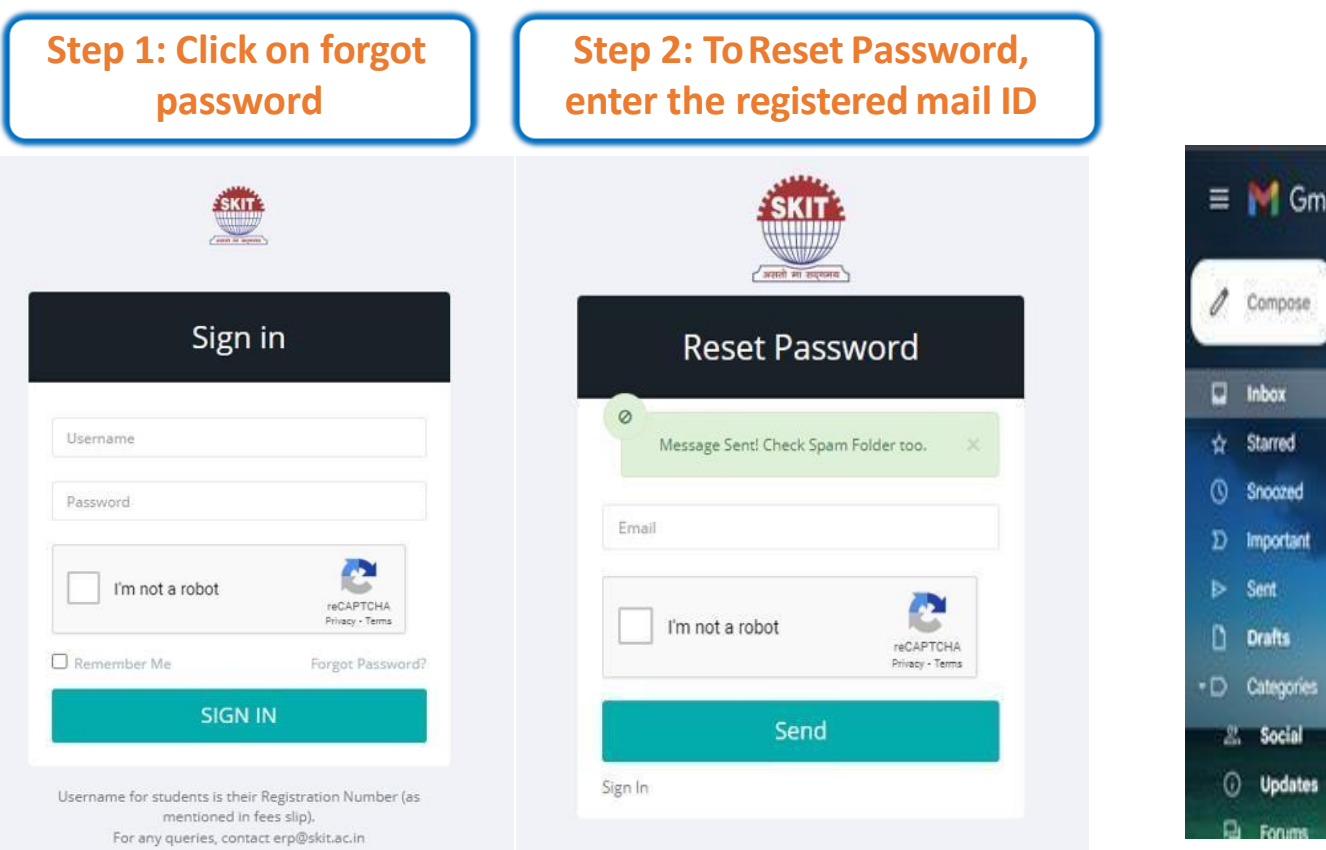

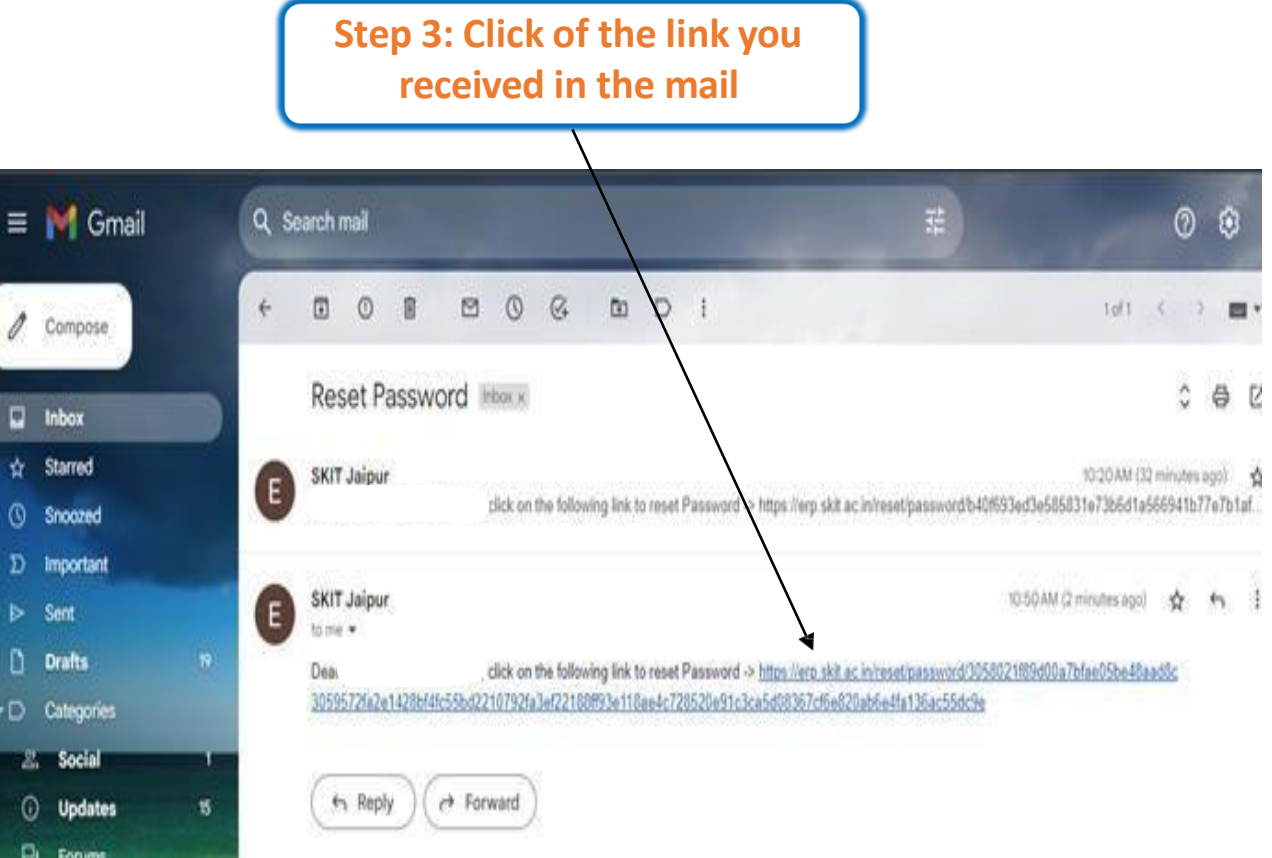

### STEP 2: Click on the "Apply for Internal Sliding"

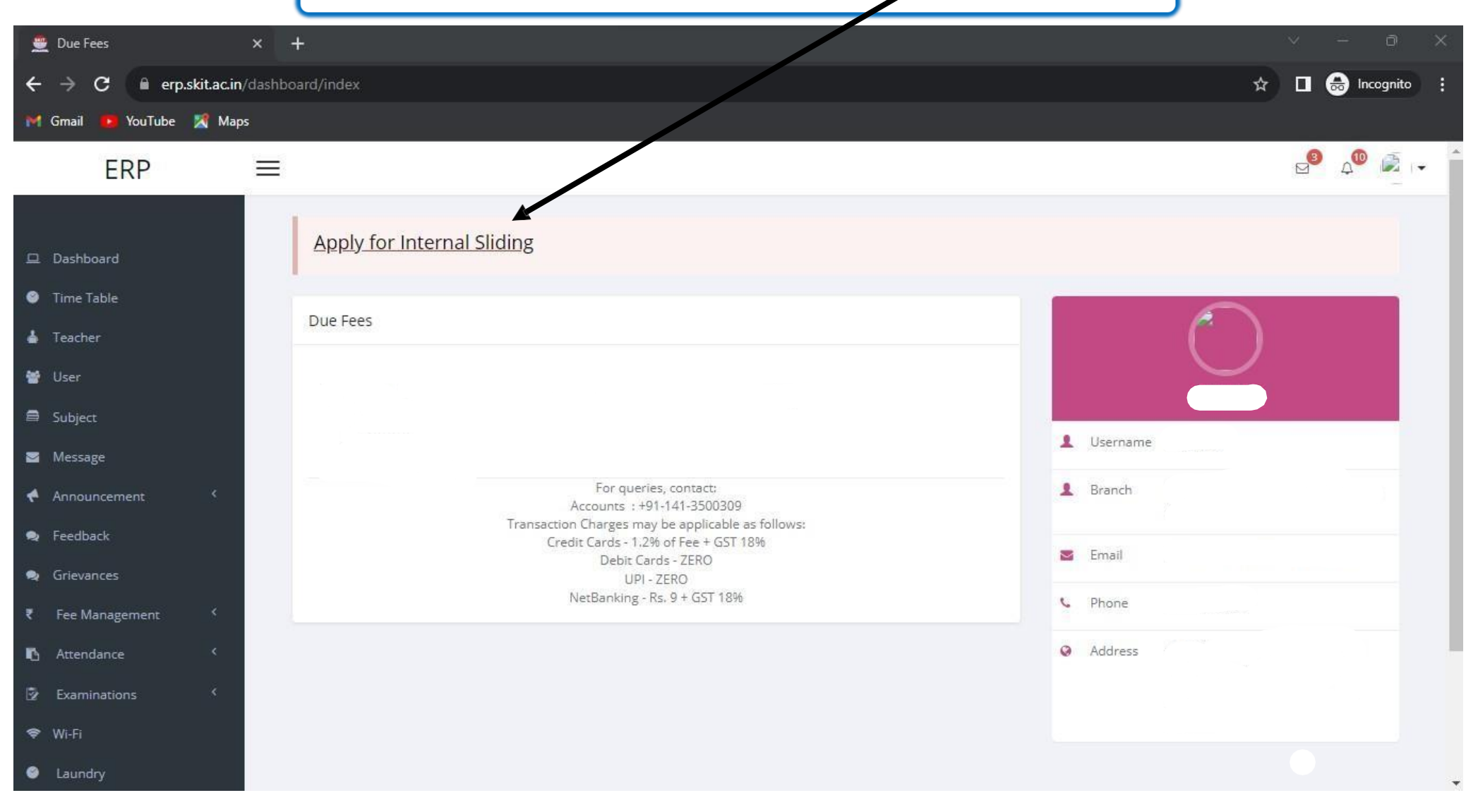

STEP 3: The first part of the Internal Sliding form has your information, Check it

| ERP                                          | = | E                            |  |
|----------------------------------------------|---|------------------------------|--|
| D. Derbhaurd                                 |   | 1 Internal Sliding - 2       |  |
| <ul> <li>Time Table</li> </ul>               |   | Register NO                  |  |
| 📥 Teacher                                    |   | REAP Reg. No.                |  |
| 😁 User                                       |   | Name of Student              |  |
| <ul> <li>Subject</li> <li>Message</li> </ul> |   | Father's Name                |  |
| 🗲 Announcement 🔍                             |   | Gender                       |  |
| <ul> <li>Feedback</li> </ul>                 |   | Category                     |  |
| Submit Anti-Ragging                          |   | Sub-Category                 |  |
| Undertaking Reference Number                 |   | Are you Tribal Area resident |  |
| 🗈 Attendance <                               |   | Seat Allotted Category       |  |
| 🖗 Examinations <                             |   | Reservation of Seat          |  |
| <ul> <li>Wi-Fi</li> <li>Laundry</li> </ul>   |   | Seat Allotment Mode          |  |
| M Learning Resources <                       |   | Domicile State               |  |
| View My Documents                            |   | Branch                       |  |
| Document Checklist Parking Pass              |   | REAP Main Merit              |  |
|                                              |   | REAP State Merit             |  |
|                                              |   | Mobile                       |  |

#### STEP 4: In this step fill your choices carefully other than your allotted branch

 Preference 1\*
 Select branch

 Preference 2
 Select branch

 Preference 3
 Select branch

 Preference 4
 Select branch

### NOTE:

Ŧ

Ŧ

w

w

Once you allotted to the new branch you cannot change it

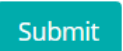

Select branch

Select branch

Select branch

Select branch

Preference 5

Preference 6

Preference 7

Preference 8

### Once you submit internal sliding choices Wait for Verification at Institute Level, It will take 3 Days

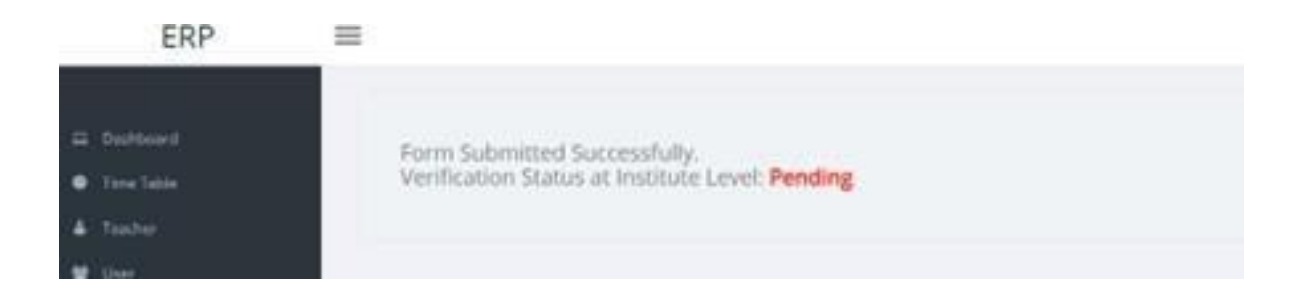

#### Student can view/download the Internal Sliding form after Verification

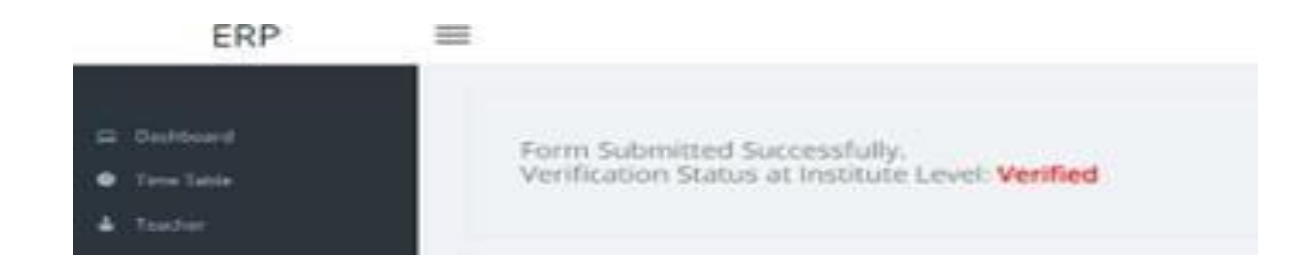

#### **Internal Sliding form**

| 4                                                              | PPLICATI                                                                                                   | ON-cum-CONSENT FORM                                                                                                    | 1 FOR                                                            | INTER                                                                 | NAL SLIDING                                                                                        | OF REAP-202                                                                                                 |
|----------------------------------------------------------------|----------------------------------------------------------------------------------------------------|----------------------------------------------------------------------------------------------------|------------------------------------------------------------------|-----------------------------------------------------------------------|----------------------------------------------------------------------------------------------------|----------------------------------------------------------------------------------------------------|
| I hereb                                                        | y apply for cha                                                                                            | ange of branch in first year B.Tech                                                                                                    | n course                                                         | through in                                                            | nternal sliding pro-                                                                               | cess:                                                                                                    |
| 1.                                                             | College Regn. No.                                                                                          |                                                                                                    |                                                                  |                                                                       |                                                                                                    |                                                                                                    |
| 2.                                                             | REAP-2024 Form ID                                                                                          |                                                                                                    |                                                                  |                                                                       |                                                                                                    |                                                                                                    |
| 3.                                                             | Name of the Student                                                                                        |                                                                                                    |                                                                  |                                                                       |                                                                                                    |                                                                                                    |
| 4.                                                             | Father's Name                                                                                              |                                                                                                    |                                                                  |                                                                       |                                                                                                    |                                                                                                    |
| 5.                                                             | Gender                                                                                                    |                                                                                                    |                                                                  |                                                                       |                                                                                                    |                                                                                                    |
| 6.                                                             | Category (ST/SC/OBC/MBC/GEN/EWS)                                                                           |                                                                                                    |                                                                  |                                                                       |                                                                                                    |                                                                                                    |
| 7.                                                             | Sub Category (EXS/KM/PMSSS/None)                                                                           |                                                                                                    |                                                                  |                                                                       |                                                                                                    |                                                                                                    |
| 8.                                                             | Are you Tribal Area resident?(Yes/No)                                                                      |                                                                                                    |                                                                  |                                                                       |                                                                                                    |                                                                                                    |
| 9.                                                             | Seat Allotment Category                                                                                    |                                                                                                    |                                                                  |                                                                       |                                                                                                    |                                                                                                    |
| 10.                                                            | Reservation                                                                                                | of Seat                                                                                                    | :                                                                |                                                                       |                                                                                                    |                                                                                                    |
| 11.                                                            | Name of Co                                                                                                 | Name of Counseling Round                                                                                                    |                                                                  |                                                                       |                                                                                                    |                                                                                                    |
| 12.                                                            | Domicile of State                                                                                          |                                                                                                    |                                                                  |                                                                       |                                                                                                    |                                                                                                    |
| 13.                                                            | Parents Gross Income (in Rs.)                                                                              |                                                                                                    |                                                                  |                                                                       |                                                                                                    |                                                                                                    |
| 14.                                                            | Present allotted Branch                                                                                    |                                                                                                    |                                                                  |                                                                       |                                                                                                    |                                                                                                    |
| 15.                                                            | Contact Number                                                                                             |                                                                                                    |                                                                  |                                                                       |                                                                                                    |                                                                                                    |
| 16.                                                            | REAP-2024                                                                                                  | Main Merit                                                                                                    | :                                                                |                                                                       |                                                                                                    |                                                                                                    |
| Pref                                                           | lerence No.                                                                                                | Name of the Brar                                                                                                    | Name of the Branch                                               |                                                                       | For o                                                                                              | ffice use only                                                                                              |
| <u> </u>                                                       | 2                                                                                                    |                                                                                                    |                                                                  |                                                                       | -                                                                                                  |                                                                                                    |
| <u> </u>                                                       | 3                                                                                                    |                                                                                                    |                                                                  |                                                                       | +                                                                                                  |                                                                                                    |
| <u> </u>                                                       | 4                                                                                                    |                                                                                                    |                                                                  |                                                                       |                                                                                                    |                                                                                                    |
| <u> </u>                                                       | 6                                                                                                    |                                                                                                    |                                                                  |                                                                       |                                                                                                    |                                                                                                    |
| <u> </u>                                                       | 7                                                                                                    |                                                                                                    |                                                                  |                                                                       |                                                                                                    |                                                                                                    |
|                                                                | 8                                                                                                    |                                                                                                    |                                                                  |                                                                       | -                                                                                                  |                                                                                                    |
|                                                                |                                                                                                    |                                                                                                    |                                                                  |                                                                       |                                                                                                    |                                                                                                    |
| I hereb<br>I have<br>applica<br>process<br>Institut<br>decisio | y declare that i<br>read the inter-<br>tion for this in<br>shall be fi<br>e/Competent /<br>n of Internal S | the above mentioned information i<br>aal sliding guidelines issued by B<br>netremal sliding and obtained their<br>inal and acceptable to me. I<br>Authority will reserve right to all<br>liding Committee (ISC) of the Ins | is true a<br>REAP-20<br>consen<br>will r<br>ot this v<br>titute. | nd correct<br>024. I hav<br>it for the s<br>not re-cla<br>/acated set | as per the best of<br>e informed my pr<br>same. The new br<br>im my previous<br>at to another cand | my knowledge and<br>irents/guardians ab<br>anch allotted throu<br>ly allotted branc<br>idate. I shall abide |
|                                                                |                                                                                                    |                                                                                                    |                                                                  |                                                                       | (Si                                                                                                | gnature of the Stu                                                                                          |
| Date                                                           |                                                                                                    |                                                                                                    |                                                                  |                                                                       |                                                                                                    |                                                                                                    |
| Date                                                           |                                                                                                    | FOR OFF                                                                                                    | ICE US                                                           | E ONLY                                                                |                                                                                                    |                                                                                                    |